# Music Player & S! Appli

| About Music Player                    | 9-2  |
|---------------------------------------|------|
| Playback Windows                      | 9-3  |
| Downloading Music                     | 9-4  |
| Music Playback                        | 9-5  |
| Playing Music                         | 9-5  |
| Playing Music From Quick Launcher     | 9-6  |
| Using Playlists                       | 9-6  |
| S! Appli                              | 9-8  |
| About S! Appli                        | 9-8  |
| Downloading S! Appli                  | 9-8  |
| Activating S! Appli                   | 9-9  |
| About モバイル便利帳                         |      |
| (Mobile Organizer)                    | 9-9  |
| Activating モバイル便利帳                    |      |
| (Mobile Organizer)                    | 9-9  |
| Searching Mobile Organizer Contents 9 | 9-10 |
| Advanced Features9                    | -11  |
| Music Player                          | 9-11 |
| S! Appli                              | 9-13 |

**9** 

Use Music Player to play and organize songs on handset.

- Access the Internet to download music.
- Videos can also be played with Music Player.
- Some files are unplayable depending on their format.

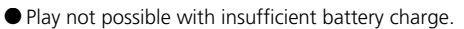

• Alarm notification, received calls, etc. while playing will pause play.

# Play & Organize Songs/Videos on Handset

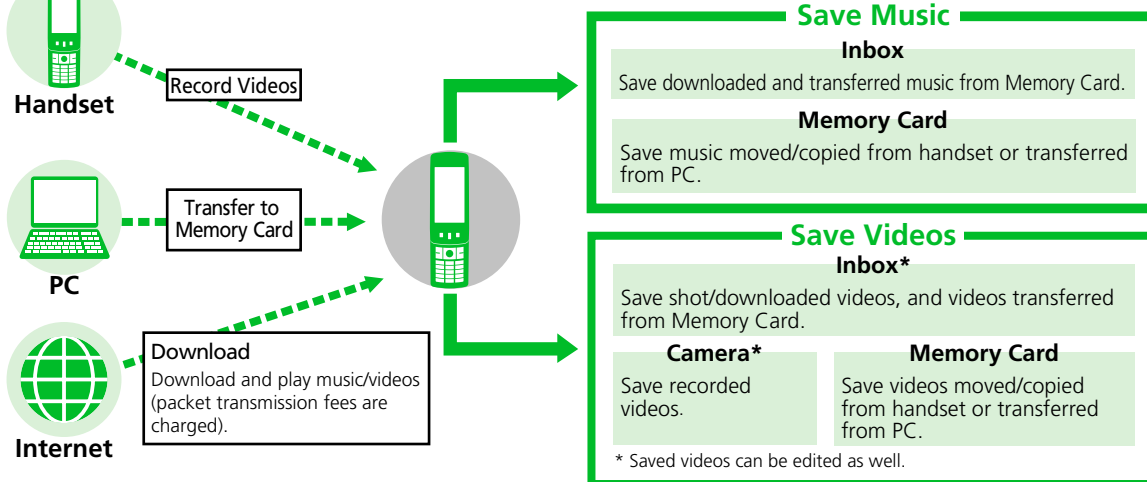

## Tip

- Be sure to save music files from PC to Memory Card in the following folder.  $\pm$  PRIVATE  $\pm$  MYFOLDER  $\pm$  My Items  $\pm$  Music

# **Playback Windows**

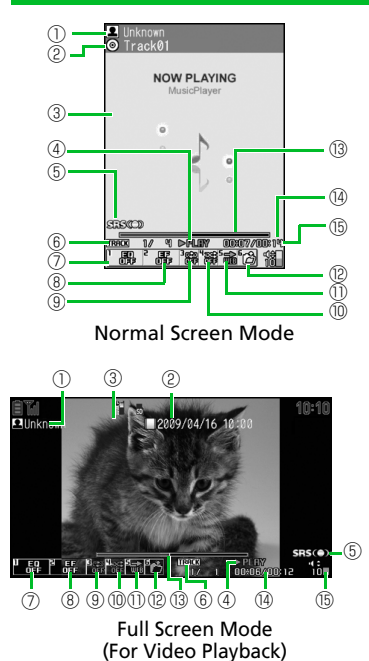

| 1 | Artist Name <creator>*</creator>                                                                                                    |
|---|----------------------------------------------------------------------------------------------------|
| 2 | Title                                                                                                    |
| 3 | Playback Image <video>*</video>                                                                                                    |
| 4 | Playback Status       ▷用um     Play     □nume       ▷用um     Fast Forward     44mem     Rewind       ▷ff     Slow Play     □nume     Fast Play                                                                                                    |
| 5 | Sound Effect on (always on)                                                                                                    |
| 6 | Current Track/Total Tracks in<br>Folder (Current File Number/Total<br>Files in Folder)                                                                                                    |
| 0 | Equalizer<br>Equalizer OFF<br>Pop Live Voced Breek (Light)<br>Woote Belled Rep Context Rock<br>(New Lord For each genre of music<br>(New Lord For each genre of music<br>(New Lord Rock Voce Settings                                                                                                    |
| 8 | Sound Effect<br>சூச் Effect OFF<br>நேரு குறைகள்<br>குறைகள்<br>குறைகள்<br>Source கள்<br>குறைகள்<br>குறைகள்<br>குறைகள்<br>குறைகள்<br>குறைகள்<br>குறைகள்<br>குறைகள்<br>குறைகள்<br>குறைகள்<br>கைகள்<br>கைகை<br>கைகை |
| 9 | Repeat Mode<br>器 OFF   动 Repeat All<br>碎 Repeat One                                                                                                    |

| 10                                                                         | Shuffle Mode                                                                                                    |  |
|----------------------------------------------------------------------------|----------------------------------------------------------------------------------------------------|--|
|                                                                            | 窕 ON 辭 OFF                                                                                                    |  |
| 1                                                                          | To Web                                                                                                    |  |
|                                                                            | Connect to the URL in the song.                                                                                   |  |
| 12                                                                         | Song/file Selection<br>Change the playback song or file.                                                          |  |
| (13)                                                                       | Playback Position<br>indicates the current playback<br>position. Use I to move playback<br>position during pause. |  |
| (14)                                                                       | Elapsed Playback Time/Total<br>Playback Time                                                                      |  |
| (15)                                                                       | Volume                                                                                                    |  |
| <ul> <li>Descriptions in &lt; &gt; apply to video<br/>playback.</li> </ul> |                                                                                                    |  |

# **Downloading Music**

• Check the fees, expiration date, etc. on the download site.

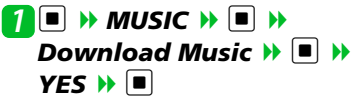

■To Search for Songs to Download Search Music YES YES 

Follow onscreen instructions

# Music Playback

# **Playing Music**

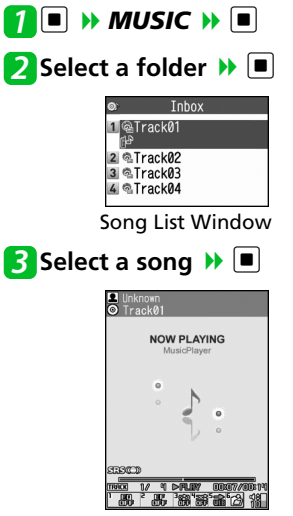

Music Player Playback Window (Video Player Playback Window)

### Tip

- To play videos downloaded or recorded with camera:
  - $\blacksquare \Rightarrow Data \ Folder \Rightarrow \blacksquare \Rightarrow Videos$
  - ➡ ➡ Specify a video to play

## Available Keys during Playback

### **OWhile Handset is Open**

| Pause/Play                                            |                  |
|-------------------------------------------------------|------------------|
| Adjust Volume                                         |                  |
| Play from Beginning<br>Play Previous Song or<br>Video |                  |
| Play Next Song or Video                               |                  |
| Rewind                                                | Press and hold 🖸 |
| Fast Forward                                          | Press and hold 🖸 |
| Move Playback Position                                | during<br>pause  |
| Select a Song or File                                 | ¥7 or 6          |

| Set Equalizer                           | $\square^1$           |
|-----------------------------------------|-----------------------|
| Set Sound Effect                        | <b>2</b> <sup>1</sup> |
| Set Repeat Mode                         | <b>3</b> <sup>1</sup> |
| Set Shuffle Mode                        | <b>4</b> <sup>1</sup> |
| Access the Internet                     | 5                     |
| Toggle Normal Screen<br>and Full Screen | 9                     |
| End Playback                            | 2 קניס                |

- 1 Press the key to toggle settings.
- 2 Available when playing videos.

- Use Quick Launcher to activate Music Player from closed position.
- Activates in Portrait view for music playback even when handset is closed.

Press Front Button ( (Top),
 (Bottom) or ()
 Returning to Standby
 8 or Press and hold 8

2 (Top) or () (Bottom) to select ()

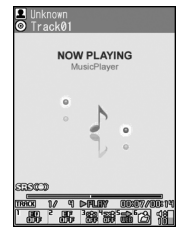

Music Player Playback Window (Video Player Playback Window) ■Returning to Standby → Press and hold

## Available Keys in Playback Window

| Play/Pause                                             |                            |
|--------------------------------------------------------|----------------------------|
| Adjust Volume<br>(Volume<br><high>/<low>)</low></high> | (Top) or<br>(Bottom)       |
| Play next song<br>or video                             | Press and hold<br>(Top)    |
| Play from start<br>or play previous<br>song            | Press and hold<br>(Bottom) |
| End Music<br>Player                                    | Press and hold             |

#### Note

• When a song has not yet been played, you must first select the song with handset open before listening.

# **Using Playlists**

Use playlists to play songs in your preferred order, by genre or artists, or just replay your favorite songs.

• Songs saved on memory card can also be added to playlists.

# **Creating a Playlist**

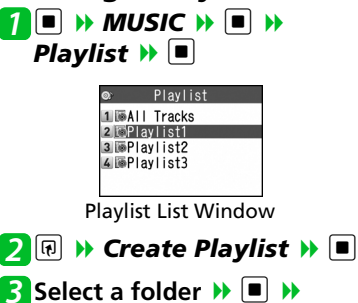

Select a song 
The step to specify other songs.

4 When all songs are specified 🕨

Enter playlist name

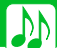

## **Music Playback**

## **Playing a Playlist**

[Playlist List] window >> Select a playlist >>

#### To Play a Playlist from the Beginning

Select a playlist

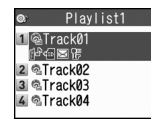

Playlist Song List Window

## To Play All Songs

► All Tracks ► ■ (twice)

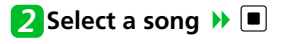

# More Features

## Advanced 🚱

#### Playing Music

- Resume Playback
- File Property
- Repeat
- Set Preferred Sound Quality
- Set Preferred Sound Effect
- Specify Play Start Position
- Use a Different Function While Playing Music

#### (🖝 P. 9-11)

#### **Organizing Songs**

- Set a Song as Ringtone
- Search for Songs
- Change Order of Songs
- Check Volume of Saved Music

(🖝 P. 9-12)

#### Playlists

- Add Songs to Playlist
- Change Order of Playlist Songs
- Cancel Playlist Songs
- Edit a Playlist Name
- Add All Music in Memory Card to Playlist
- Copy a Playlist

- Check Playlist Information
- Delete Playlists

#### (**\*** P. 9-12)

#### 🔯 Customize

#### **Playback Window**

- Change Playback Window Mode (Video Playback)
- Change Design of Playback Window (Song Playback)
- Set Image Display Size (Video Playback)

(**\*** P. 14-35)

# **About S! Appli**

S! Appli are applications designed for SoftBank handsets. Download games and other applications.

## **OAbout Lifestyle-Appli**

Handset includes Osaifu-Keitai<sup>®</sup> compatible S! Appli "Lifestyle-Appli" (P. 11-3). Change Lifestyle-Appli settings as any other S! Appli.

#### OAbout Network S! Appli

Since network S1 Appli require network connection, transmission fees are incurred. A confirmation may appear when an application is connecting to the network. Follow onscreen instructions.

#### Tip

• For information on transmission fees, contact SoftBank Customer Center, General Information (P. 15-52).

#### **OAbout License Information**

To check Java™ and JBlend™ license information:

Information 

S! Appli 

Information

# Downloading S! Appli

- Select an S! Appli ■ (twice)
  - ■To Activate S! Appli Right Away → YES → ■ → Select an S! Appli

**)** 

#### Tip

- For how to download Lifestyle-Appli, see P. 11-3.
- See S! Appli's Help menu or the download site for operational information.

#### Note

- Check the battery level before downloading S! Appli. If the battery level is low, download may fail.
- If you replace USIM Card due to damage or loss, downloaded S! Appli are no longer available.
- If you initialize handset when using an S! Appli moved to Memory Card, the S! Appli will no longer be usable.You will need to download it again.
- When using an S! Appli moved to Memory Card, using the procedures below will resave the S! Appli to your handset and the S! Appli in Memory Card will no longer be usable.
- Download the same S! Appli with no Memory Card inserted
- Download the same S! Appli with different Memory Card inserted Use an S! Appli resaved to handset as it is in handset, or again move it to Memory Card.

# **Activating S! Appli**

S! Appli

1 ■ >> S! Appli >> ■ >> S! Appli List >> ■

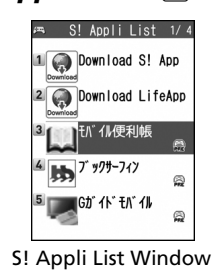

🔁 Select an application 🕨 🔳 To End S! Appli ▶ - > End ▶ ■

#### Tip

• S! Appli is paused when a call arrives. S! Appli resumes when the call ends.

# About モバイル便利帳 (Mobile Organizer)

モバイル便利帳 (Mobile Organizer) (Japanese) is an S! Appli for getting more enjoyment from camera or to search useful lifestyle information from pre-installed contents. モバイル便 利帳 (Mobile Organizer) contains the following contents.

| Contents                             | Entries             | Publisher |
|--------------------------------------|---------------------|-----------|
| Cute<br>Photographer                 | 42 and<br>6 columns | 翔泳社       |
| 写真でつくる雑<br>貨 (Photo-lt<br>Crafts)    | 32                  | 雷鳥社       |
| お役立ちマナー<br>ブック (Useful<br>Etiquette) | approx.<br>800      | 旺文社       |

# Activating モバイル便利帳 (Mobile Organizer)

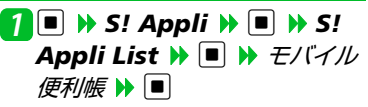

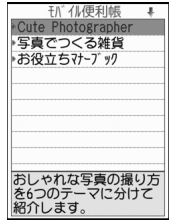

#### モバイル便利帳 (Mobile Organizer) List Window

Cute Photographer~おしゃれな写真が撮れ る本~(翔泳社):@2008 SHOEISHA Co., Ltd, TERUAKI NAGAMINE 写真でつくる雑貨(雷鳥社):@2008 saorin Printed in Japan お役立ちマナーブック(旺文社):@旺文社1989

#### Tip

• Alternatively, access from a shortcut (P. 2-5).

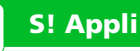

|      | ンテリ      | ) |  |
|------|----------|---|--|
|      | <b>少</b> |   |  |
|      | 埋        |   |  |
| おもてな |          |   |  |
| 和のここ | 3        |   |  |
| 文房具  |          |   |  |
| 手紙   |          |   |  |
| 旅    |          |   |  |
| 用語説明 |          |   |  |
|      |          |   |  |
|      |          |   |  |

Contents Top Menu

# Searching Mobile Organizer Contents

Search for entries in pre-installed contents by selecting headwords one after another.

<Example> Viewing information for Photo-It Crafts

Select an entry >> 
Select an item >>

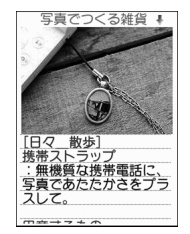

Mobile Organizer Page

# More Features

### Advanced

#### S! Appli

- Check S! Appli Information
- Check Volume of Saved S! Appli
- Delete an S! Appli
- Change Mobile Organizer Font Size

(🕿 P. 9-13)

#### 🔯 Customize

#### When Running S! Appli

- Set Sound Volume
- Set Vibration
- Set Backlight
- Set Blinking of Backlight
- Allow/Prohibit S! Appli to Connect to Network
- Allow/Prohibit S! Appli to Write Personal Information
- Reset Security Settings of S! Appli

(🕿 P. 14-35)

#### S! Appli Settings

- Reset S! Appli Settings
- Delete All S! Appli

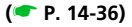

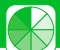

# **Music Player**

## **Start Here**

| [Music Player Playback] window |    |     |
|--------------------------------|----|-----|
|                                | P. | 9-5 |
| [Song List] window             | Ρ. | 9-5 |
| [Playlist List] window         | Ρ. | 9-6 |
| [Playlist Song List] window    | P. | 9-7 |

## **Playing Music**

View file information.

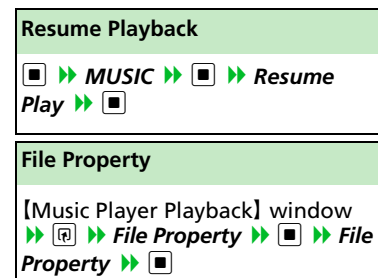

#### Repeat

#### Set Preferred Sound Quality

[Music Player Playback] window → ⑦ → Action Setting → ■ → Sound Effect → ■ → Equalizer → ■ → Select user setting 1 to 3 →

Set level for each

wavelength 🕨 🔳

To return sound quality to initial state
 Select user setting 1 to 3
 Image: Select user setting 1 to 3

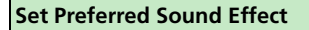

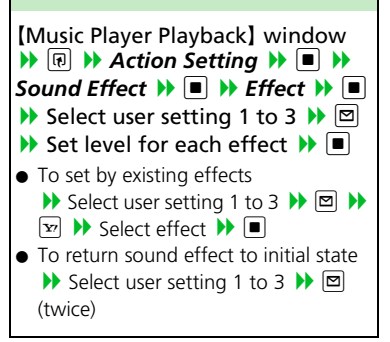

#### **Specify Play Start Position**

[Music Player Playback] window ▶ ■ ▶ Specify play start position with ■ ▶ ■

Use a Different Function While Playing Music

[Music Player Playback] window → → Switch to BGM → ■ → Activate another function

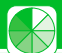

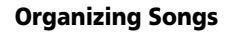

Set a Song as Ringtone

[Song List] window ▷ Select a song ▷ ⑦ ▷ Select Ring Tone ▷ ○ ▷ Select an item ▷ ○

#### Search for Songs

(Song List) window, [Playlist List] window or [Playlist Song List] window ⇒ (P) ⇒ Search ⇒ ■ ⇒ Title ⇒ ■ ⇒ Enter condition ⇒ ■
Select a song from search results and press ■ to play it.

#### **Change Order of Songs**

[Song List] window or [Playlist Song List] window → 🗊 → Sort → ■ → Select a criterion → ■

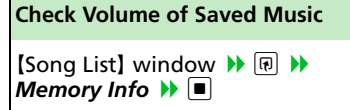

#### Playlists

```
Add Songs to Playlist

[Playlist Song List] window → (P) →

Edit Playlist → ● → Add Music →

● → Select a folder → ● → Select

songs → ● → ♡ → YES → ●

The songs you specified are added at

the end of the playlist.
```

#### **Change Order of Playlist Songs**

[Playlist Song List] window ▷ Select a song ▷ ⑦ ▷ Edit Playlist ▷ ● ▷ Sort Playlist ▷ ● ▷ Select a position ▷ ●

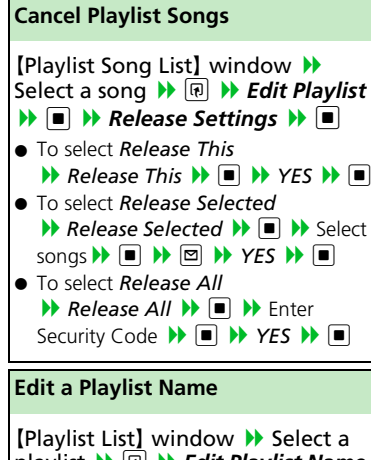

Add All Music in Memory Card to Playlist

 [Playlist List] window 
 Image: The state of the state of the s

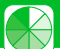

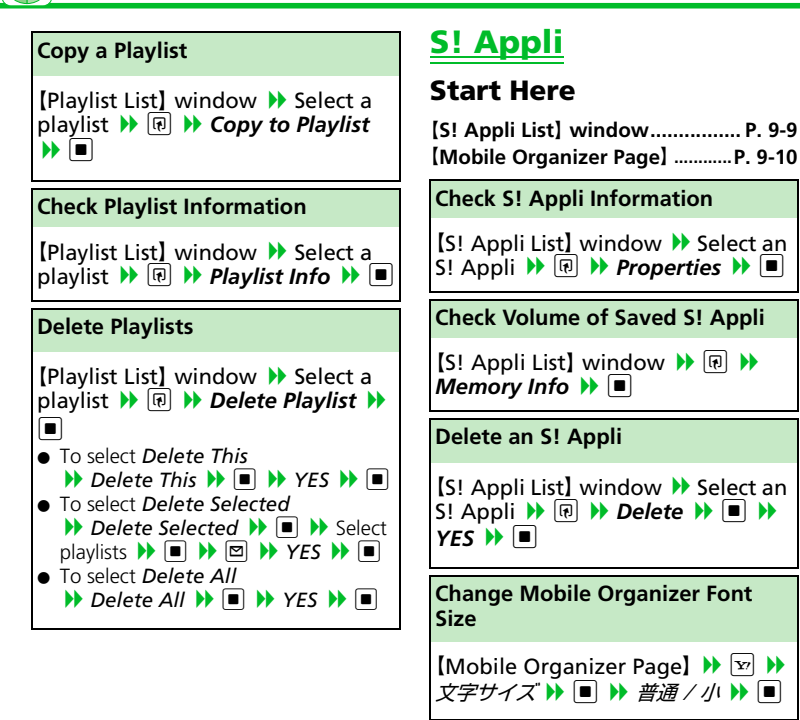